## Инструкция по установке переходника USB-COM для работы со Скаручем под Windows XP

1.Не подключая ! кабель к компьютеру установить драйвера для переходника. Для этого вставить диск с драйверами ,перейти в папку с драйверами для переходника USB-Serial , запустить файл Setup.exe и следовать установке. В конце установки необходимо перезагрузить компьютер

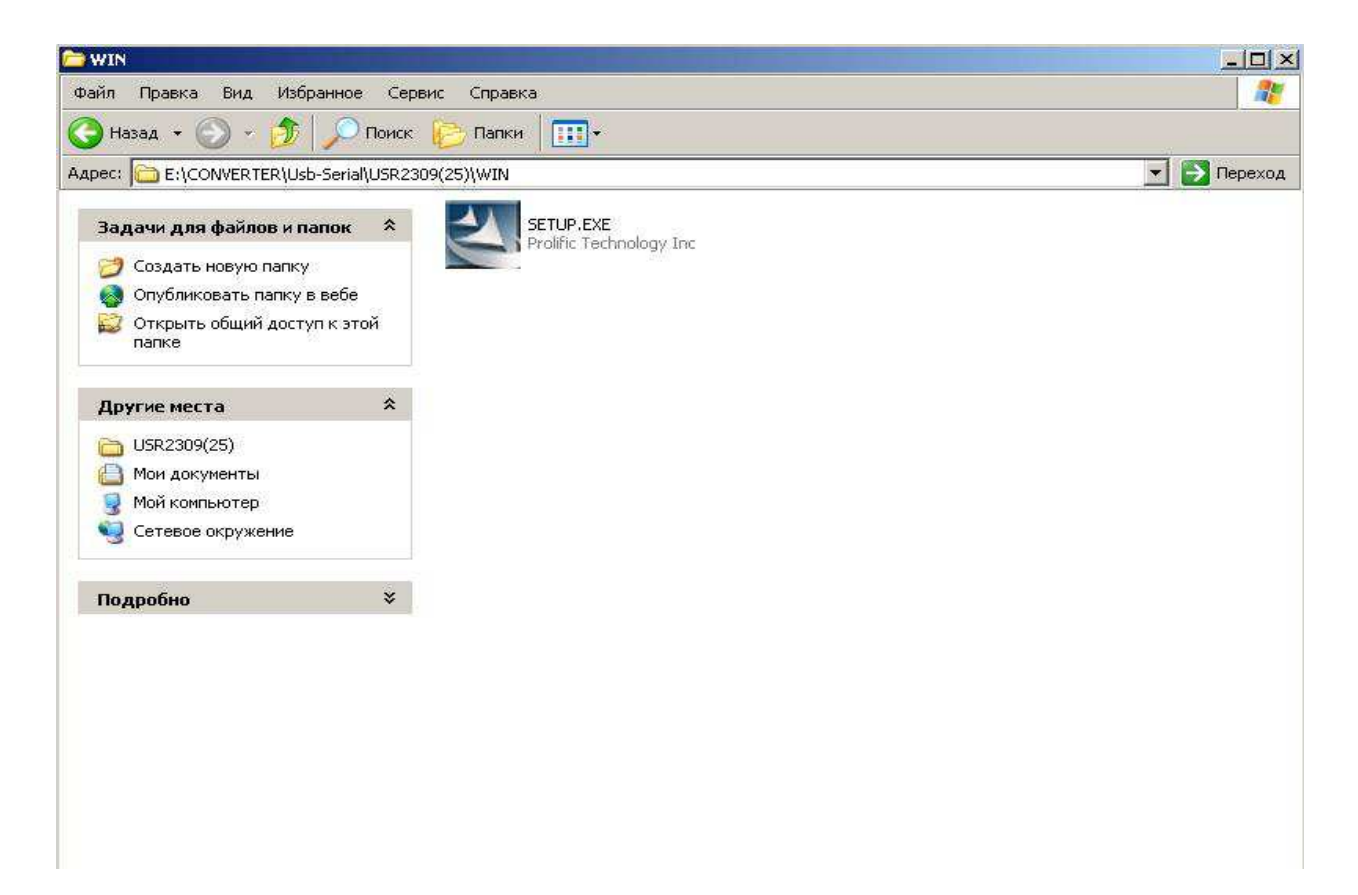

Для переходников фирмы Gembird установочный файл имеет другое название:

2.После перезагрузки необходимо вставить кабель в USB разъем компьютера. При этом система сообщит о новом оборудовании в системе и произведет его установку автоматически.

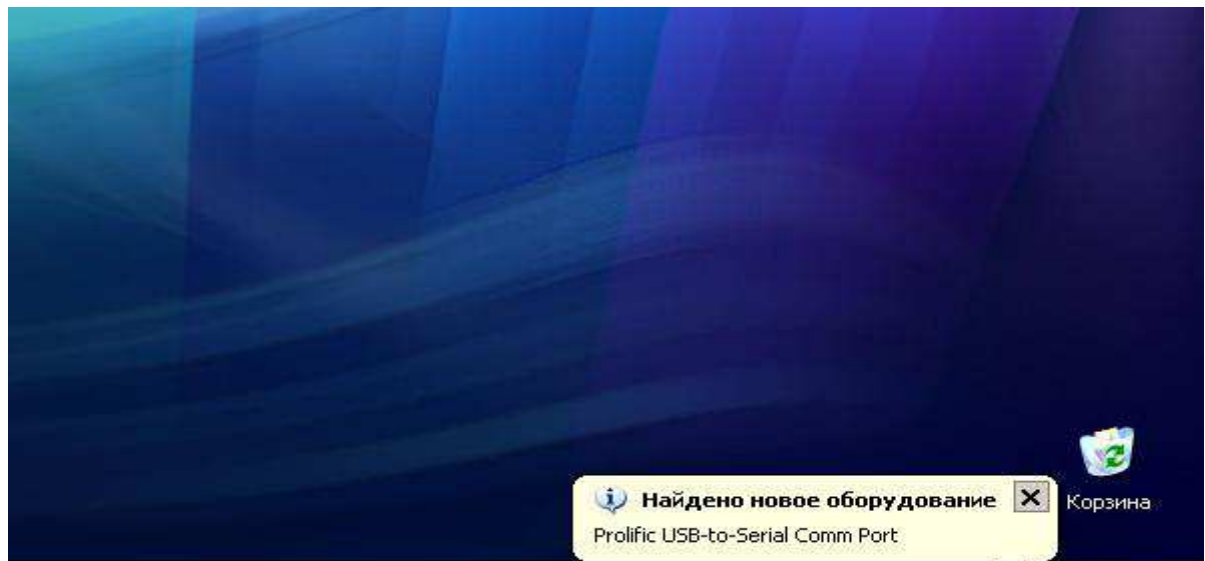

3.После того как система сообщит, что оборудование установлено и готово к работе необходимо открыть Диспетчер устройств и найти строку с указанием установленного СОМ-порта:

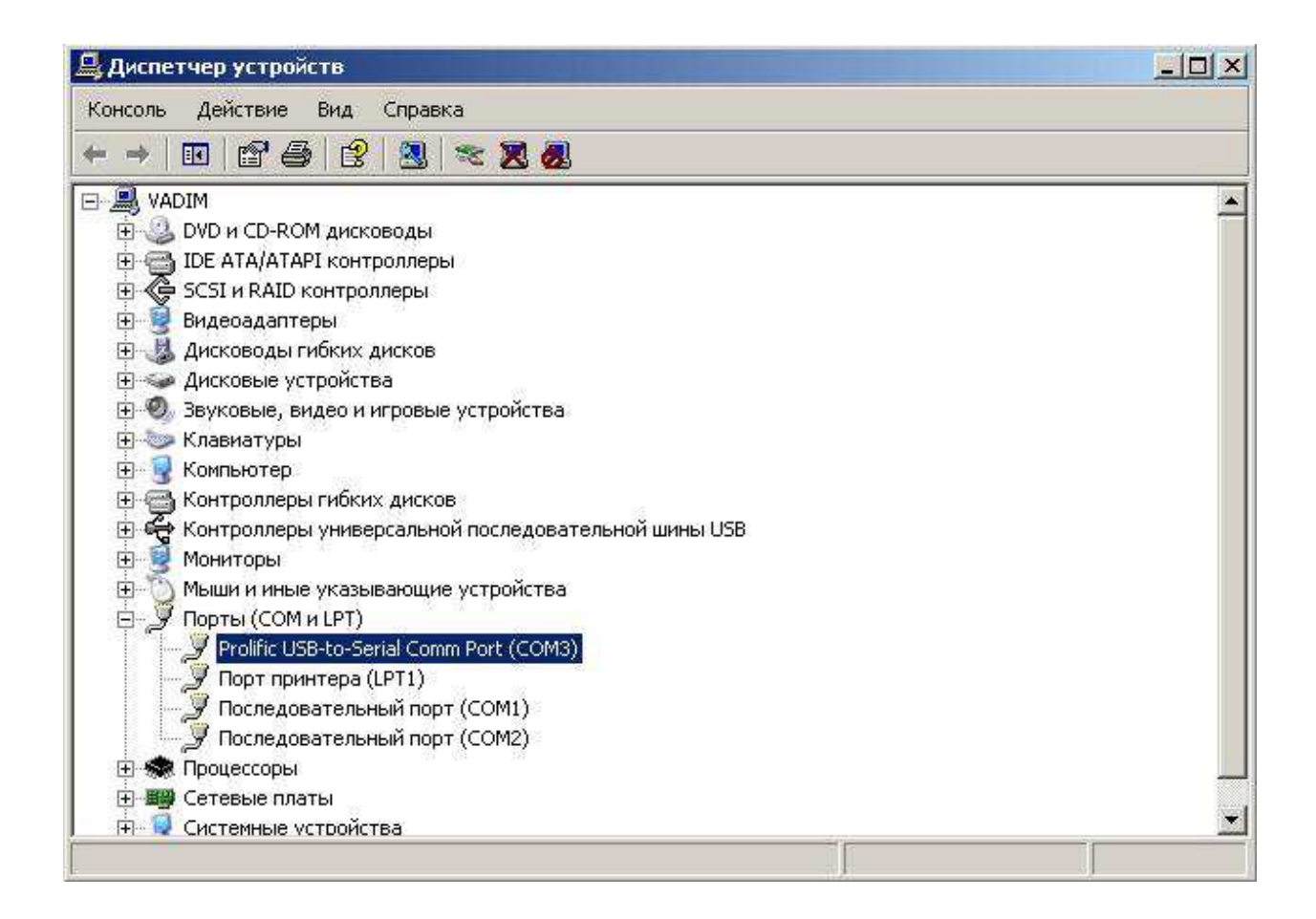

4. В случае если установленный порт имеет номер больше 8 необходимо изменить номер порта на меньший чем 8. Для этого необходимо открыть свойства установленного порта и на вкладке **Параметры порта** нажать кнопку **Дополнительно.** В открывшемся окне найти строку с указанием номера СОМ-порта открыть список портов и выбрать порт в пределах от СОМ1 до СОМ8 (тот который не используется)

|   | Ск     | орость (бит/с): | 960 | 0            | <b>_</b>  |
|---|--------|-----------------|-----|--------------|-----------|
|   |        | Биты данных:    | 8   |              | •         |
|   |        | Четность:       | Нет |              | Ī         |
|   | C      | топовые биты:   | 1   |              | •         |
|   | Управл | ение потоком:   | Нет |              | <u>.</u>  |
| 2 | ļ      | Дополнительн    | 0   | Восстановить | умолчания |
|   |        |                 |     |              |           |
|   |        |                 |     |              |           |

| Свойства сист    | Общие Парама     | СОМ1 (исполь<br>СОМ2 (исполь<br>СОМ3<br>СОМ4 | ▲нвер   Сведения                       |                       |
|------------------|------------------|----------------------------------------------|----------------------------------------|-----------------------|
| Автома<br>Общие  |                  | COM5 -<br>COM6<br>COM7<br>COM8               | /c): 9600                              |                       |
| – Диспетчер      | i                | COM9<br>COM10<br>COM11<br>COM11              | ык. 8 💌                                |                       |
|                  | ополнительные па | COM12<br>COM13<br>COM14<br>COM15             |                                        | <u>? ×</u>            |
|                  | 🔽 Использов      | COM16<br>COM17                               | (требуется совместимость UART с 16550) | ОК                    |
| Прайве<br>Прайве | Чтобы устр       | COM18<br>COM19<br>COM20                      | пробуйте уменьшить значения.           | Отмена                |
|                  | Буфер приема:    | COM21<br>COM22<br>COM23<br>COM24             | , , , Больше (14) (14)                 | <u>. </u><br><u> </u> |
| Профил           | Буфер передачи:  | COM25<br>COM26<br>COM27<br>COM28             | , , Больше (16) (16)                   |                       |
| Q                | Номер СОМ-порта: | COM29<br>COM30<br>COM3                       |                                        | 1                     |
| -                |                  |                                              |                                        |                       |

После этого можно подключать прибор к переходнику и запускать программы просмотра

## Рекомендации по работе с программой перекачки в Windows7.

Программа перекачки совместима с Windows7.

Однако имеются отличия при работе с переходниками USB-COM в 64 и 32-разрядных версиях.

Для корректной работы с программой перекачки в Windows 7 x64 рекомендуется использовать переходник фирмы «Rovermate», "Z-TEK" "Gembird", а также скачать с нашего сервера драйвера переходника для Windows7.

Установку драйвера необходимо производить с правами Администратора.

Работа переходников других производителей под данной системой не гарантируется вследствие отсутствия драйверов для этой системы.

Для работы переходника в Windows7 x32 можно использовать драйвера для Vista.

B Windows7 запускать программу перекачки желательно с правами Администратора.

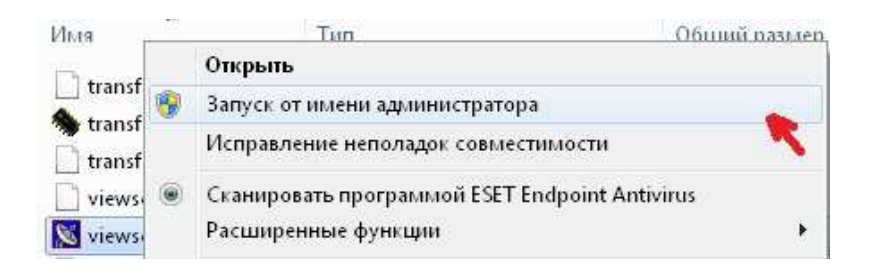

## Установка драйвера USB –переходника фирмы "Z-TEK"

При установке драйверов для переходников USB-COM данной фирмы необходимо выполнить следующие шаги :

1.Скачать с нашего сервера файл **usbcomz\_tek.rar** и распаковать его в папку с таким же названием.

2. Не подключая переходник в компьютер из папки запустить файл autorun.exe. На экране появится следующая заставка:

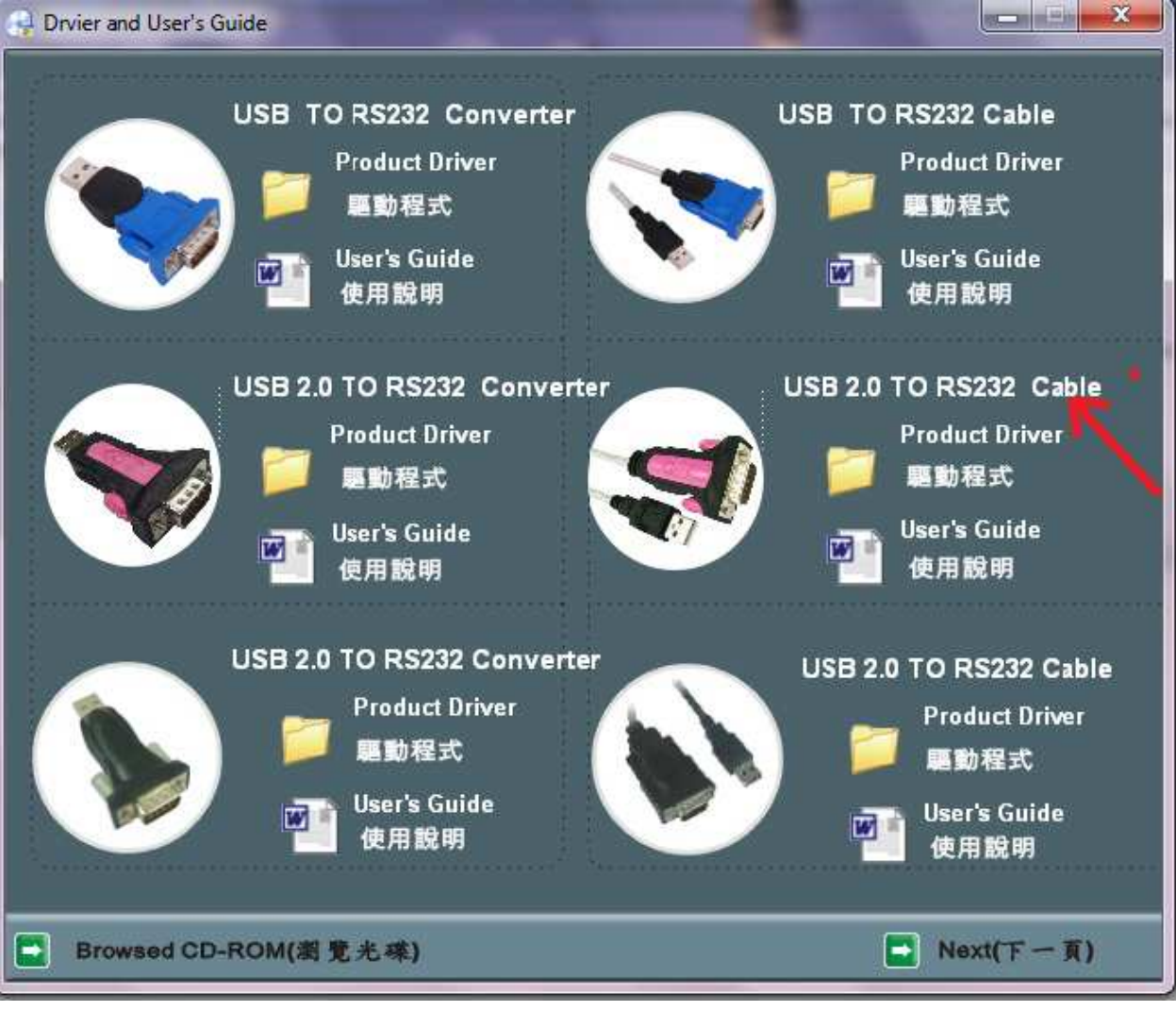

В появившемся окне необходимо нажать на ссылку "**Product Driver**" под надписью "**USB 2.0 TO RS 232 Cable**". Откроется окно с драйверами для данного переходника. В открывшемся окне необходимо открыть папку соответствующую Вашей операционной системе и запустить файл **CDM20814\_Setup.exe** 

| CLL . | UKRICOM 7 TEK     |                                                        | 474        |          |  |  |  |  |
|-------|-------------------|--------------------------------------------------------|------------|----------|--|--|--|--|
| CH )  | USB2COM 2-TEK     | USB 2.0 TO KS232 Cable 🖡 driver 🖡 wir                  | Idows 7.0  | * *7     |  |  |  |  |
|       | Общий доступ 🔻    | Общий доступ 👻 Записать на оптический диск Новая папка |            |          |  |  |  |  |
| Имя   | ~                 | Дата изменения                                         | Тип        | Размер   |  |  |  |  |
| 🖲 C   | DM20814_Setup.exe | 07.06.2011 5:49                                        | Приложение | 1 693 KB |  |  |  |  |

Во время установки откроется окно ceanca MS DOS в котором будет происходить процесс установки. После успешной установки окно закроется.

3 После установки драйверов можно подключить переходник к компьютеру. При этом система начнет установку оборудования и по окончании установки в системе в Диспетчере устройств должно появиться новое устройство :

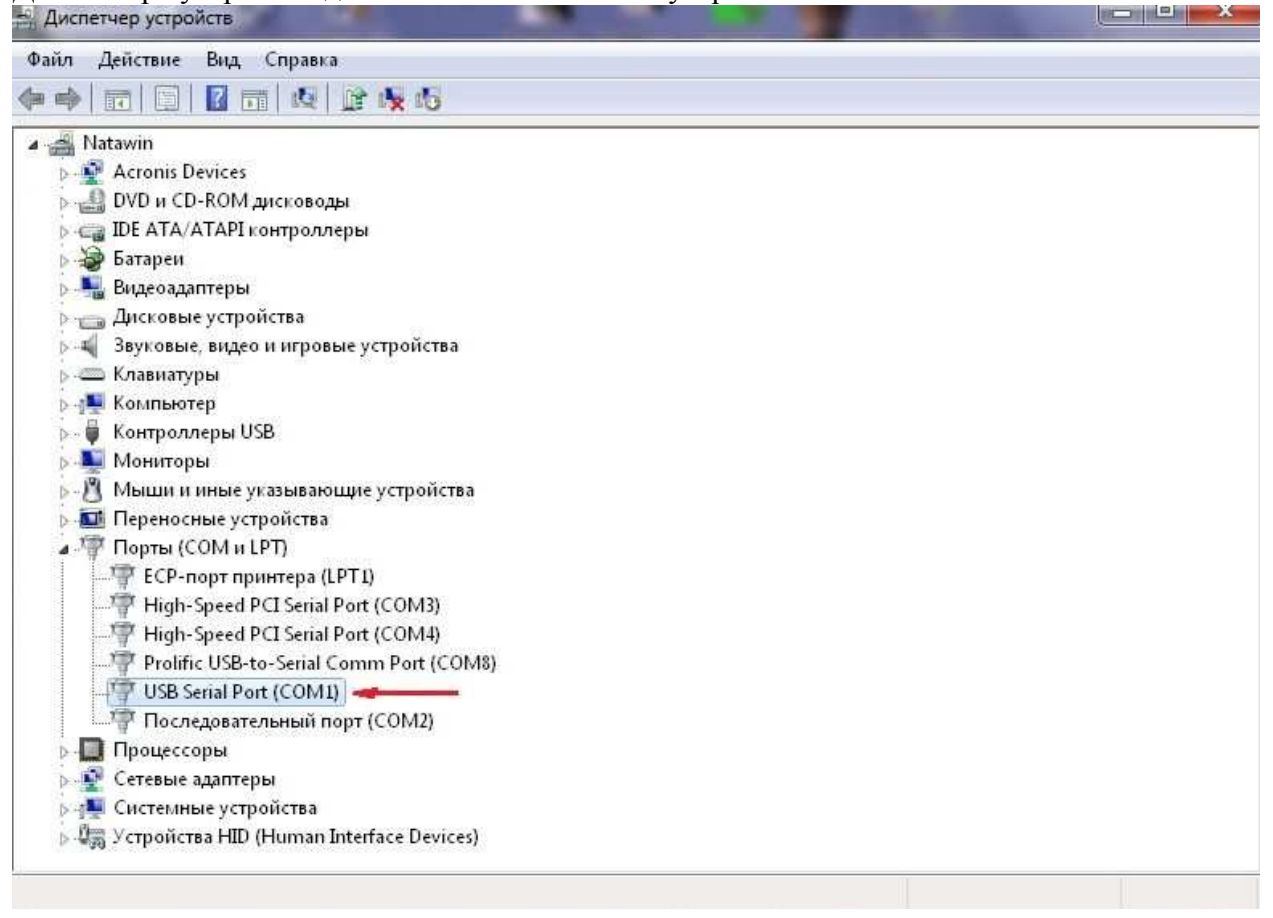

Переходник готов к работе.

В случае если номер порта больше 8 необходимо выполнить п.4 настоящего руководства.